## SUBMITTING MEMBERSHIP REPORTS AND PAYMENTS

Reports and payments are due on the 1<sup>st</sup> of the month. Corresponding checks must be received by the 5<sup>th</sup> of the month. Late reports will be counted for the following month. Please allow time for checks to reach the GSRW Treasurer. Your report cannot be processed until check is received.

## SUBMITTING FORMS AND PAYMENT

- 1. When you have completed the Report for Renewals and/or New Members for the reporting period, login to the GSRW.org Members Center, Membership Reporting Center
- 2. Click number 3. Upload Report and Pay

3. Upload Report and Pay

3. You will see two choices. Click on the button for Pay with a Debit/Card or Pay with a Check. (See further directions below for "Pay with a Debit Card" or "Pay with Your Club's Check")

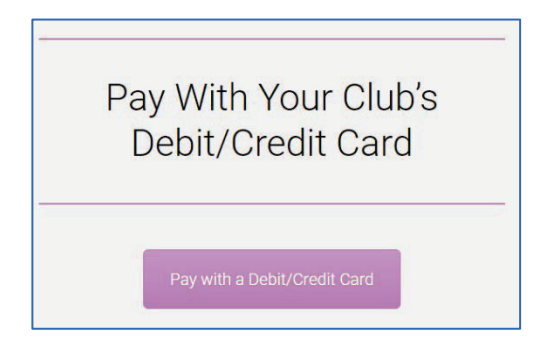

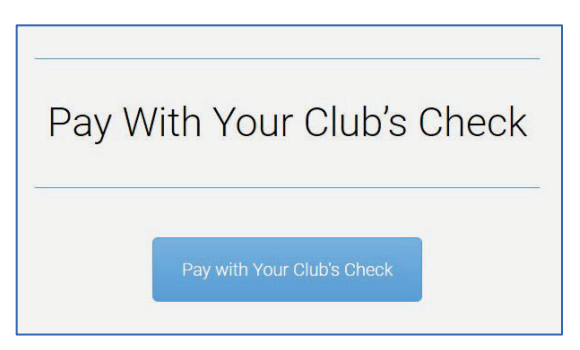

## PAYING WITH DEBIT CARD

For New Members or Recurring Members paying with Debit Card, complete the form as follows:

- 1. Select your Club Name from the dropdown menu.
- 2. Enter your First Name.
- 3. Enter your Last Name.
- 4. Enter the complete email address.
- 5. Enter the Time Period being reported using the Calendar Buttons for the Start and End Dates
- 6. Click the UPLOAD button. Navigate through your computer and select the completed Membership Report template file you want to upload. The filename will appear in the box.
- 7. Under Product Details, click the Plus Sign until the number equals the number of Renewing and New Members you are reporting.
- 8. Enter the Debit Card Number, Expiration Date and CVV number from the back of the card.
- 9. When paying by Debit Card, a convenience fee of \$1.00/member will automatically be added to your total.
- **10.** The total amount due will appear in the Blue Box Below. Compare it to the amount you were expecting.
- **11.** Click Pay (the Blue Box) to Submit. Your file will be upload and your payment will be processed.
- 12. After completing your payment, you will receive an email receipt/report. A report will also be sent directly to the GSRW Treasurer, Data Center Manager and Membership Chair.

## **PAYING WITH CHECK**

- 1. Enter the full name of your Membership Chair/Membership Reporter
- 2. Enter the complete email address for your Membership Chair/Membership Reporter
- 3. Enter the Time Period being reported using the Calendar Buttons for the Start and End Dates